QRC 7.19t1

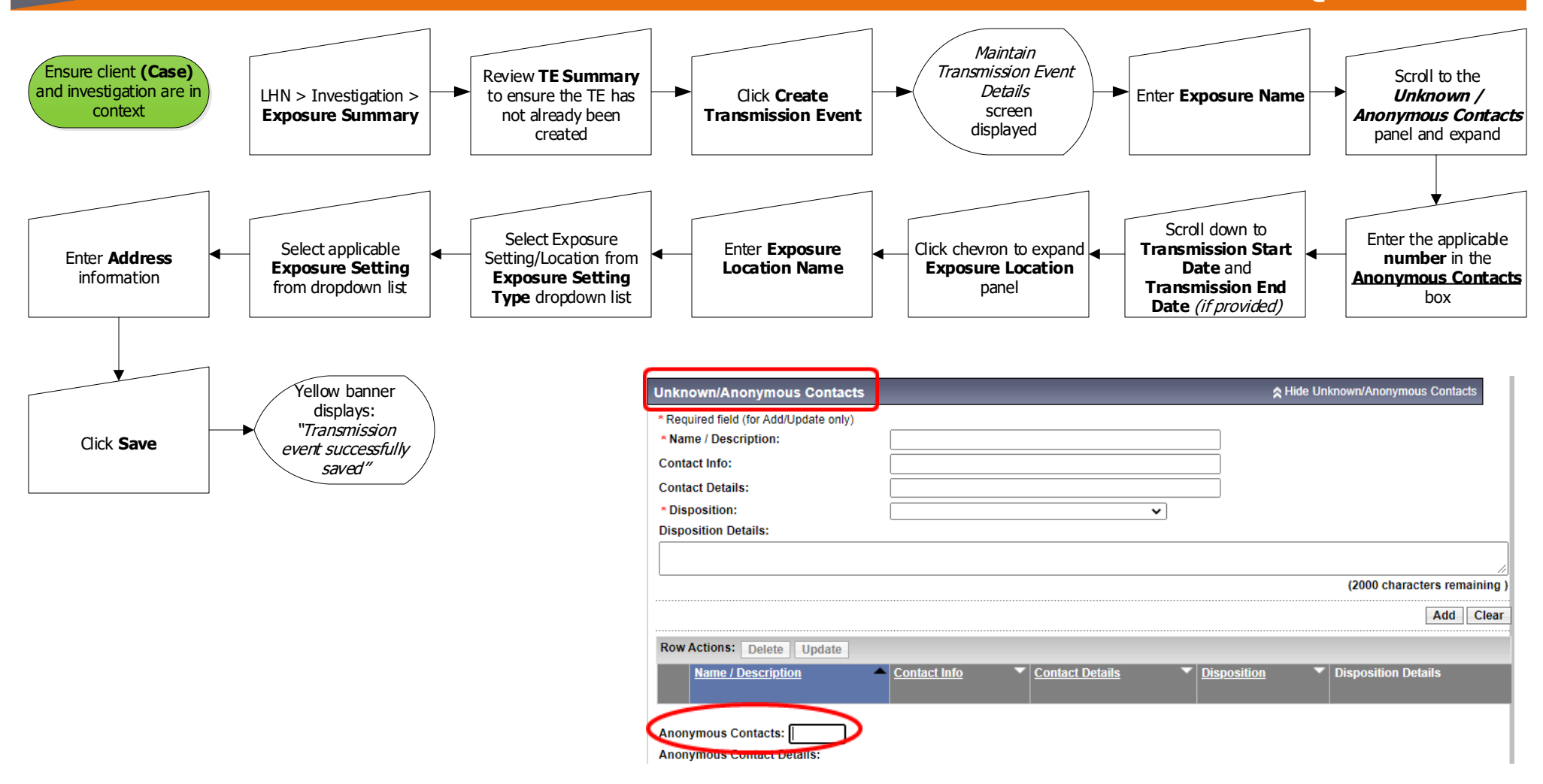

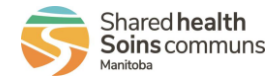